my:D CONNECT

# my:D Data Server 설치 안내서 SNP LAB

Security & Privacy Laboratory

버전: v1.0.0 마지막 수정일: 2023.07.03

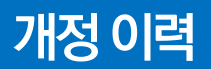

| # | 날짜         | 작성자   | 변경 내역 |
|---|------------|-------|-------|
| 0 | 2023-07-03 | 에스앤피랩 | 최초 작성 |
|   |            |       |       |
|   |            |       |       |

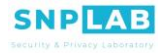

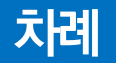

- 1. 서비스 구조
   2. 시스템 사양
   3. 설치 준비
- 3. 걸지 푼 4. 설치
- 4. 설치 검증
- 6. 업그레이드
- 7. 외부 IP 및 HTTPS 설정
- 8. 운영

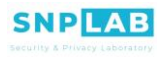

## 1.서비스 구조

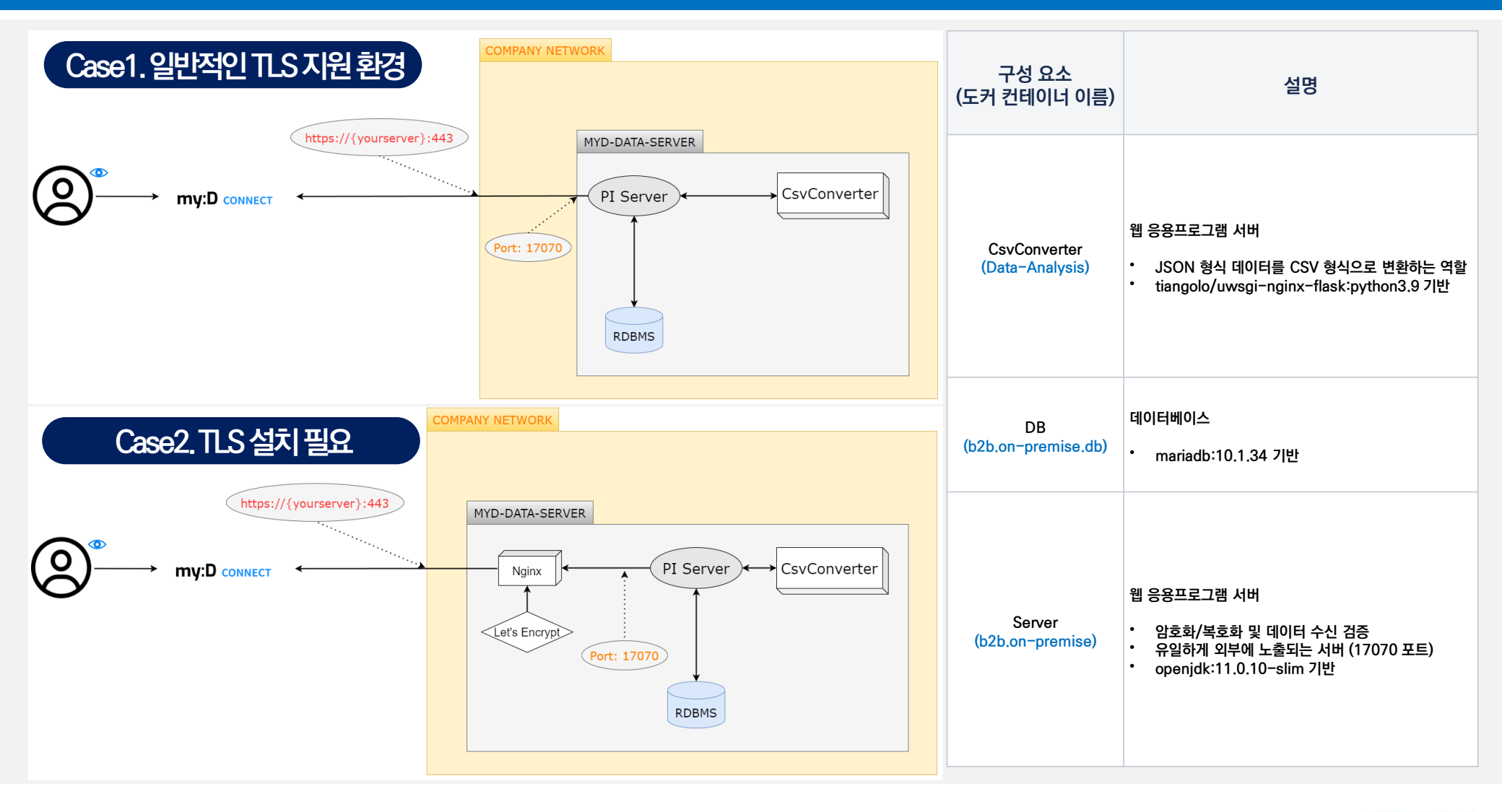

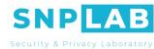

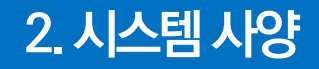

# 권장 사양

- Intel i7 4790K or later
- Memory 6GB or more
- Ubuntu 20.04.6 version x86\_64

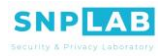

# 3. 설치 준비

my:D Data Server는 Linux 기반의 Docker 구동 가능한 환경에서 동작 Ubuntu 20.04 기준으로 테스트되었으며 Server, Desktop 관계 없이 사용 가능

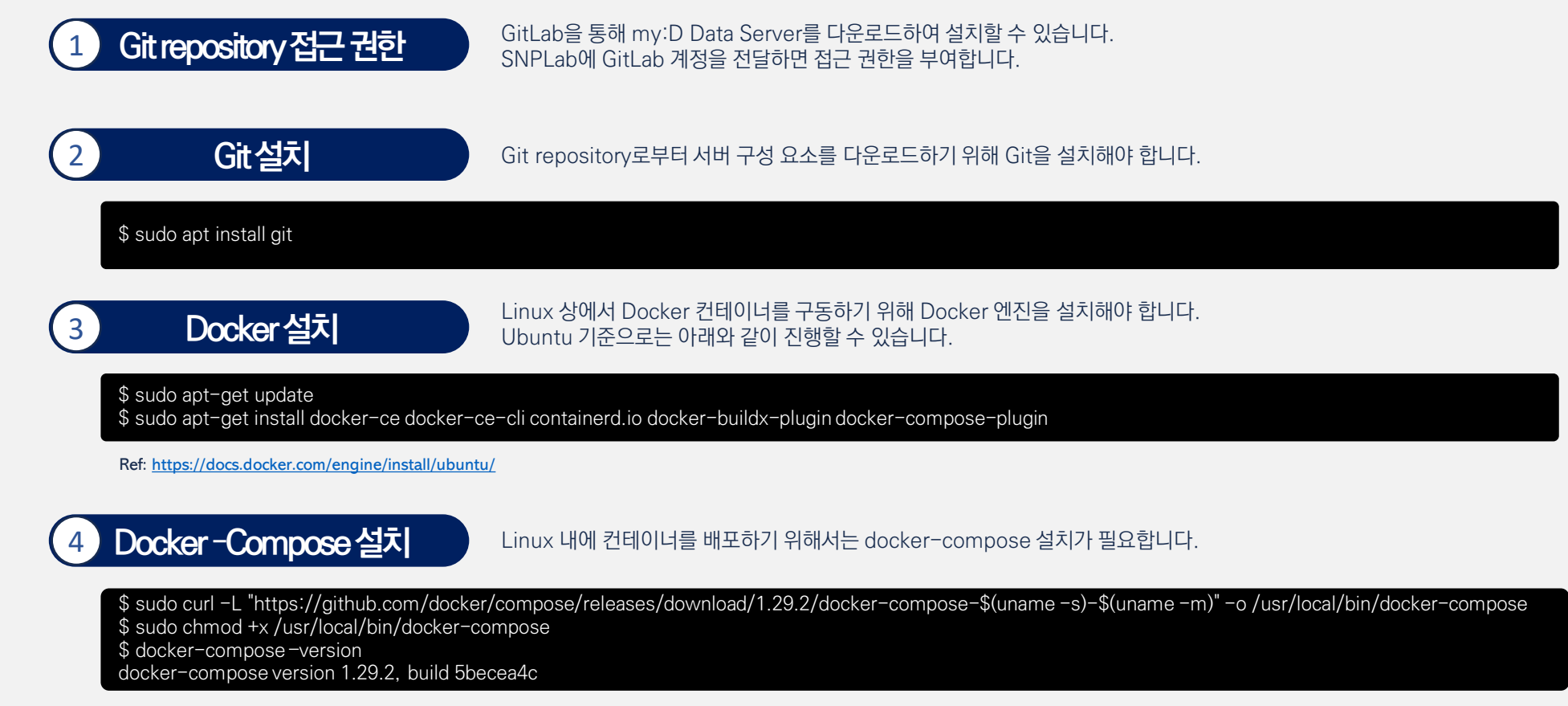

Ref: https://www.digitalocean.com/community/tutorials/how-to-install-and-use-docker-compose-on-ubuntu-20-04

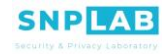

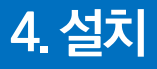

#### Git을통해파일받기

Repository 설치

git clone으로 repository 설치하기

\$ git clone https://gitlab.com/snplab1/myd-data-server.git \$ cd myd-data-server

### 2 DB password 설정

데이터베이스는 사용자의 자산이므로 DB password 역시 사용자가 설정해야 합니다. 아래와 같이 .env.prod.hostmode 파일에서 PASSWORD 항목 2개를 찾아 변경합니다.

\$ vi .env.prod.hostmode

MYSQL\_ROOT\_PASSWORD=inputyourrootpassword // replace this MYSQL\_USER=cranberry MYSQL\_PASSWORD=inputyourpassword // replace this <mark>중요</mark>: 한번 설정된 password는 변경시 데이터베이스 내부의 데이터를 읽지 못하게 될 수 있으므로 신중히 기억하거나 안전하게 보관해야 합니다.

#### Docker container시작

아래 명령어를 통해 서버를 시작할 수 있습니다. 최초 구동에는 python 패키지 설치에 시간이 걸리며 네트워크 상태에 따라 3분 가량 걸릴 수도 있습니다.

\$ docker-compose up -d Creating Data-Analysis ... done Creating b2b.on-premise ... done Creating b2b.on-premise.db ... done

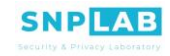

# 5. 설치 검증

설치후동작확인

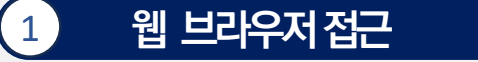

설치 후 아래 주소를 웹 브라우저로 접근하여 동작을 확인합니다.

http://{your-ip-address}:17070

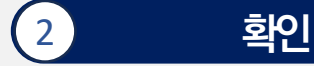

정상적으로 설치되었다면 아래와 같이 표시됩니다.

MyD data server status

Server version "1.0.0 (2023.07.01)" CsvConverter "1.0.0 (2023.07.01)"

URL location http://{your-ip-address}:17070

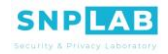

# 6. 업그레이드

Docker 명령어를 사용하여 My:D Data Server를 최신 코드로 반영하기

코드 최신화

git pull 을 해주어야 최신 코드가 반영됩니다.

\$ git pull \$ docker-compose down \$ docker-compose up -d

확인

정상적으로 설치되었다면 아래와 같이 표시됩니다.

MyD data server status

Server version "2.0.0 (2023.07.01)" CsvConverter "2.0.0 (2023.07.01)"

URL location http://{your-ip-address}:17070

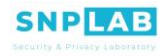

## 외부 IP나 도메인은 있지만 HTTPS 제공이 불가한 경우 Nginx 와 Let's Encrypt를 통해서 HTTPS 제공 가능

## Nginx설정전준비

Nginx 설정 이전에 사용자 도메인의 IP가 현재 설치중인 서버인지, 그리고 현재 설치중인 서버의 80 포트로 포워딩되는지 확인해 주십시오. (SNPLab은 도메인을 제공하지 않습니다.)

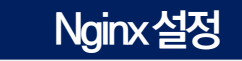

#### Nginx Install Guide

TLS 인증서가 발급되기 전에는 443 포트에 대한 기술 없이 **default.conf** 를 사용해야 합니다. 먼저 **nginx/conf/initial.conf** 를 열어 example.org를 사용자의 도메인명으로 변경합니다.

```
server {
    isten 80;
    listen [::]:80;
    server_name example.org www.example.org;
    server_tokens off:
    location /.well-known/acme-challenge/{
        root /var/www/certbot;
        }
    location / {
        return 301 https://example.org$request_uri;
        }
    }
}
```

변경 이후에는 initial.conf 파일 내용을 default.conf 파일에 복사

\$ cp nginx/conf/initial.conf nginx/conf/default.conf \$ docker-compose -f docker-compose.nginx.yml up -d webserver

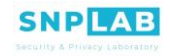

#### 도메인연결

#### Nginx구동후도메인확인

Nginx가 정상적으로 구동되었다면 아래 명령어를 통해 도메인이 Nginx로 제대로 포워딩되는지 확인합니다. 정상적이라면 "The dry run was successful" 메세지가 출력되어야 합니다.

\$ docker compose -f docker-compose.nginx.yml run --rm certbot certonly --webroot --webroot-path /var/www/certbot/ --dry-run -d {yourserver}

# 4 인증서 발급

#### 아래 명령어를 통해 실제 인증서를 발급받아 주십시오.

\$ docker compose -f docker-compose.nginx.yml run --rm certbot certonly --webroot --webroot-path /var/www/certbot/ -d {yourserver}

이제 인증서와 키가 모두 생성되었습니다. (fullchain.pem, privkey.pem) 인증서가 준비된 후에는 /nginx/conf/full.conf 에서 example.org 로 표기된 부분을 모두 사용자의 도메인으로 변경해 주십시오.

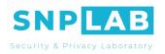

#### 도메인연결

| server {<br>listen 80;<br>listen [::]:80;                                                                                          | /nginx/conf/full.conf |
|----------------------------------------------------------------------------------------------------|-----------------------|
| server_name example.org www.example.org;<br>server_tokens off;                                                                     |                       |
| location /.well-known/acme-challenge/ {<br>root /var/www/certbot;                                                                  |                       |
| <pre> / contain / {</pre>                                                                                                    |                       |
| server {<br>listen 443 default_server ssl http2;<br>listen [::]:443 ssl http2;                                                     |                       |
| server_name example.org;                                                                                                    |                       |
| ssl_certificate /etc/nginx/ssl/live/example.org/fullchain.pem;<br>ssl_certificate_key /etc/nginx/ssl/live/example.org/privkey.pem; |                       |
| location / {     proxy_pass http://{your ip address}:17070/;     }                                                                 |                       |

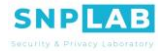

#### 도메인연결

5 Nginx재시작

하기의 명령어를 통해 /nginx/conf/default.conf 파일 내용에 변경이 완료된 파일 복사를 진행해 주십시오.

\$ cp nginx/conf/full.conf nginx/conf/default.conf

위의 명령어를 통해 nginx 웹서버를 재시작해 주십시오.

\$ docker restart b2b.on-premise.web

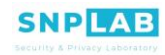

#### 인증서재발급및확인

#### 6 인증서 재발급 및 확인

인증서 재발급 명령어는 하기와 같습니다.

\$ docker compose -f docker-compose.nginx.yml run --rm certbot renew

인증서 확인 명령어는 하기와 같습니다.

\$ docker compose -f docker-compose.nginx.yml run --rm certbot certificates

#### (참고)자체 HTTPS 제공 가능한 경우

사내에 이미 도메인과 연결된 HTTPS 제공이 가능하면, my:D Data Server가 17070 포트를 열어 두었으므로 사용자의 도메인에 17070 포트를 reverse proxy로 연결하면 안전하게 사용 가능

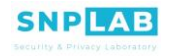

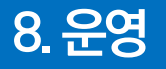

백업 및 문제 해결

#### 주의사항 : opKey.jck 는 data encrypt key 입니다. 해당 파일이 없다면 암, 복호화가 불가하니 꼭 /store 폴더 내에 있는지 확인 부탁드립니다.

| Ī              | 항목 | 내용                                                                           | 비고                        |
|----------------|----|------------------------------------------------------------------------------|---------------------------|
| Ę              | 백업 | myd-data-server Repository 내에 data 폴더에 있는 /store/_ 와 /mysql/_ 파일들을 저장해야 합니다. | - <u>백업 관련 스크립트 참고 자료</u> |
| <u><u></u></u> | 복원 | 위에서 저장해 둔 파일들을 data 폴더 내에 붙여 넣습니다.                                           |                           |

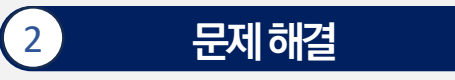

Docker 로그를 로그 파일로 추출하기

백업과 복원

\$ docker logs b2b.on-premise > log1.txt
\$ docker logs b2b.on-premise.db > log2.txt
\$ docker logs Data-Analysis > log3.txt
\$ ls -al

이렇게 진행하면 log1.txt, log2.txt, log3.txt 파일이 생성되는 것을 확인할 수 있습니다. 문제가 있는 경우엔 해당 파일을 SNPLAB로 보냅니다.

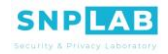

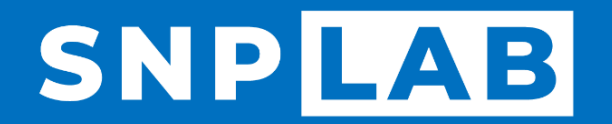

Security & Privacy Laboratory

On-Device MyData Platform, Privacy Technology based on Blockchain & DID